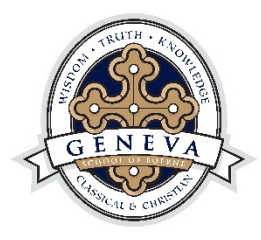

# **GENEVA EMAIL SIGNATURE INSTRUCTIONS**

Outlook for Windows Outlook Online Outlook for Mac Outlook on your phone Mail app on your iPhone In Renweb

# ON YOUR WINDOWS COMPUTER:

- 1. Copy the Signature below
- 2. In Outlook, Click File
- 3. Click Options (Bottom left)
- 4. Click Mail
- 5. Click Signatures (Middle Right)
- 6. Click "New" and type "Geneva"
- 7. Click OK
- 8. Paste signature under Edit Signature and add correct name, title, email and extension number
- 9. Under "Choose Default Signature" use the arrow down under "New messages" and "Replies/forwards" and pick "Geneva"
- 10. Click OK and you should be good to go!

# YOUR NAME Job Title <u>email@genevaschooltx.org</u> GENEVA SCHOOL *of* BOERNE 830.755.6101 | Ext. 000 | <u>genevaschooltx.org</u>

# OUTLOOK ONLINE:

- 1. Copy the Signature below
- 2. Click on the Gear icon in the top right corner of the outlook window
- 3. Click View All Outlook Settings at the bottom right

- 4. Select Compose and Reply
- 5. Paste signature in the Compose and Reply window and add correct name, title, email and extension number
- 6. Check the boxes to automatically include your signature in new messages and replies
- 7. Click Save and you should be good to go!

YOUR NAME Job Title email@genevaschooltx.org GENEVA SCHOOL *of* BOERNE 830.755.6101 | Ext. 000 | genevaschooltx.org

#### ON YOUR MAC:

- 1. Copy the Signature below
- 2. In Outlook, Click File
- 3. Click Preferences
- 4. Click Signatures
- 5. Click on the + sign near the Edit Signature window
- 6. Click on the untitled signature name and type "Geneva"
- 7. Paste signature in the Signature box and add correct name, title, email and extension number
- 8. Under "Choose Default Signature" use the arrow down under "New messages" and "Replies/forwards" and pick "Geneva"
- 9. Click the X button and you should be good to go!

#### **YOUR NAME**

Job Title <u>email@genevaschooltx.org</u> GENEVA SCHOOL *of* BOERNE 830.755.6101 | Ext. 000 | <u>genevaschooltx.org</u>

#### ON YOUR PHONE — OUTLOOK APP:

- 1. Copy the signature below
- 2. Go to Settings
- 3. Click top left circle to open side bar and setting is on the bottom left
- 4. Click Signature
- 5. Paste signature under Edit Signature and add correct name, title email and extension number

YOUR NAME Job Title email@genevaschooltx.org GENEVA SCHOOL *of* BOERNE 830.755.6101 | Ext. 000 | genevaschooltx.org

#### ON YOUR IPHONE MAIL APP:

- 1. Copy the Signature below
- 2. Click Settings
- 3. Click Mail
- 4. Click Signature
- 5. Check "Per Account"
- 6. Paste signature under Edit Signature and add correct name, title email and extension number

## YOUR NAME

Job Title <u>email@genevaschooltx.org</u> GENEVA SCHOOL *of* BOERNE 830.755.6101 | Ext. 000 | <u>genevaschooltx.org</u>

#### **IN RENWEB:**

- 1. Copy the signature below
- 2. Sign in to Renweb
- 3. Click your initials in the top right corner
- 4. Click User Preferences then Communications
- 5. Paste the signature and indicate that you want to keep the formatting

## YOUR NAME

Job Title <u>email@genevaschooltx.org</u> GENEVA SCHOOL *of* BOERNE 830.755.6101 | Ext. 000 | <u>genevaschooltx.org</u>